Comment désactiver le secure boot

- Objet : Comment désactiver le secure boot.
- Niveau requis : débutant, avisé
- Commentaires : tutoriel partiellement repris de celui-ci http://doc.ubuntu-fr.org/desactiver secure boot
- Suivi : à-tester

.

- Création par <a>daufinsyd</a> 10/11/2013.
- Testé par ... le ...
- Commentaires sur le forum : Lien vers le forum concernant ce tuto<sup>1)</sup>

Voir aussi https://debian-facile.org/doc:install:uefi

# Introduction

Chaque constructeur/modèle ayant une manière différente de faire, cette page a pour but de répertorier la procédure pour désactiver le 'secure boot' pour chaque modèle de pc portable ou de carte mère.

Si le modèle n'apparaît pas, regardez les autres modèles de la même margue, ça pourra peut-être vous aiguiller pour votre PC.

N'hésitez pas à modifier cette page pour rajouter la procédure qui a fonctionné pour votre poste ! Sinon donnez les détails dans cette discussion, on rajoutera votre modèle dans cette documentation. + : indique que cette procédure a fonctionné pour quelqu'un.

? : indique que personne n'a confirmé cette procédure.

- : indique que cette procédure a besoin d'un complément d'information.

## Liste des constructeurs

Documentation - Wiki - http://debian-facile.org/

#### Acer

| Modèle                | Etat | Procédure                                                                                                    | Source(s)                      |
|-----------------------|------|----------------------------------------------------------------------------------------------------|--------------------------------|
| M5-581TG-53314G52Mass | +    | <ul> <li>2 possibilités :</li> <li>Modifier l'option Boot Mode pour avoir Legacy</li> <li>BIOS dans l'onglet Boot.</li> <li>Mettre un mot de passe via Set Supervisor</li> <li>Password dans l'onglet Security.</li> <li>Une fois le mot de passe validé, l'option Secure boot sera modifiable quand Boot Mode est sur la position</li> <li>UEFI.</li> </ul> | ubuntu-fr.org<br>ubuntu-fr.org |

| Modèle          | Etat | Procédure                                                                                                    | Source(s)     |
|-----------------|------|----------------------------------------------------------------------------------------------------|---------------|
| v3-771G et 772G | + ?  | Aller dans l'onglet <b>Boot</b> .<br>L'option <b>Secure boot</b> est grisée par défaut.<br>Il faut définir un mot de passe à l'UEFI pour que<br>l'option soit modifiable. | ubuntu-fr.org |

#### Asus

| Modèle | Etat | Procédure                                                                                                    | Source(s) |
|--------|------|----------------------------------------------------------------------------------------------------|-----------|
| UX31A  | ?    | Au démarrage du PC, appuyer sur F2 permet d'entrer dans l'UEFI.<br>Se rendre dans la section <b>Boot</b> , activer l'option <b>Launch CSM</b> .<br>Se rendre dans la section <b>Security</b> , désactiver l'option <b>Secure Boot</b><br><b>Control</b> .<br>Appuyer sur F10 permet de sauver et quitter    | asus.com  |
| X401U  | x    | Au démarrage du PC, appuyer sur F2 permet d'entrer dans l'UEFI.<br>Se rendre dans la section <b>Security</b> , désactiver l'option <b>Secure Boot</b><br><b>Control</b> .<br>Se rendre dans la section <b>Boot</b> , désactiver l'option <b>Launch CSM</b> .<br>Appuyer sur F10 permet de sauver et quitter | kyodev    |

### Lenovo

| Modèle   | Etat | Procédure                                                                                                    | Source(s)     |    |
|----------|------|----------------------------------------------------------------------------------------------------|---------------|----|
| Thinkpad | +    | Au démarrage du PC, appuyer sur F1 permet d'entrer dans l'UEFI.<br>Se rendre dans la section <b>Security</b> , mettre l'option <b>Secure Boot</b> sur<br><b>Disabled</b> .<br>Se rendre dans la section <b>Startup</b> , mettre l'option <b>UEFI/LEGACY</b><br><b>Boot Priority</b> sur <b>Both</b> .<br>Appuyer sur F10 permet de sauver et quitter                                                    | Tuto en image | S  |
| ldeapad  | +    | Au démarrage du PC, appuyer sur F1 permet d'entrer dans l'UEFI.<br>Se rendre dans la section <b>Security</b> , désactiver l'option <b>Secure Boot</b> .<br>Se rendre dans la section <b>Startup</b> , puis dans <b>Boot Order</b> activez<br><b>USB HDD</b> en plaçant le switch sur <b>on</b> .<br>Appuyer sur <b>Save</b> en bas à droite et confirmer avec <b>YES</b> permet de<br>sauver et quitter | Tuto en image | S  |
| Ideapad  | +    | Au démarrage du PC, appuyer sur F1 permet d'entrer dans l'UEFI.<br>Se rendre dans la section <b>Security</b> , désactiver l'option <b>Secure Boot</b> .<br>Se rendre dans la section <b>Boot</b> , mettre l'option <b>Boot Mode</b> sur<br><b>Legacy Support</b> , ensuite désactiver <b>Fast Boot</b> .<br>Appuyer sur F10 permet de sauver et quitter                                                 | Tuto en image | :S |

## Samsung

| Modèle   | Etat | Procédure                                                | Source(s)     |  |
|----------|------|----------------------------------------------------------|---------------|--|
|          |      | - NE PAS TENTER D'INSTALLATION LINUX -                   |               |  |
| 300E5C   |      | Le PC risque de ne plus démarrer après avoir utilisé     |               |  |
| 530U3C   |      | Linux sur ces PC.                                        | anandtach com |  |
| NP700Z5C | -    | Si, toutefois, vous avez tenté le diable et que le PC ne | ananutech.com |  |
| NP700Z7C |      | démarre plus,                                            | erytimes.com  |  |
| NP900X4C |      | il paraît qu'enlever la pile du CMOS quelques            |               |  |
|          |      | secondes/minutes permet de faire refonctionner le PC.    |               |  |

| Modèle   | Etat | Procédure                                                                                                    | Source(s)                           |   |
|----------|------|----------------------------------------------------------------------------------------------------|-------------------------------------|---|
| NP905S3G | +    | Au démarrage du PC, appuyer sur F2 permet d'entrer<br>dans l'UEFI.<br>Aller dans le menu <b>boot</b> .<br>- Désactiver le <b>secure boot</b> , ainsi que le <b>fast boot</b> .<br>Aller dans le sous-menu <b>boot order</b> .<br>- Désactiver l'option <b>windows loader</b> . | Portable Samsung ATIV<br>book9 lite | , |

### Sony

| Modèle                                     | Etat | Procédure                                                                                                    | Source(s)     |
|--------------------------------------------|------|----------------------------------------------------------------------------------------------------|---------------|
| Vaio Serie E<br>(pas de modèle<br>précisé) | +    | Se rendre dans le menu <b>assist</b> (bouton rouge à côté du<br>power on) lorsque l'ordi est hors tension.<br>Se rendre dans la section <b>Security</b> , désactiver l'option<br>secure boot. | ubuntu-fr.org |

### Toshiba

| Modèle                                                                               | Etat | Procédure                                                                                                    | Source(s)     |
|--------------------------------------------------------------------------------------|------|----------------------------------------------------------------------------------------------------|---------------|
| <u>Satellite</u> :<br>c850D-11K<br>E45t/U45t<br>L830/L835<br>P850/P855<br>C70D-A-10K | +    | Au démarrage du PC, appuyer sur F2 pendant le logo TOSHIBA<br>permet d'entrer dans l'UEFI.<br>1) Se rendre dans l'onglet Security, désactiver l'option Secure<br>Boot (Disabled).<br>Si windows 8 est préinstallé, ne pas faire le 2) \\. 2) Se rendre dans<br>l'onglet Advanced tab, entrer dans System Configuration et<br>passer l'option Boot Mode à CSM Boot.<br>Appuyer sur F10 permet de sauver et quitter. | ubuntu-fr.org |

N'hésitez pas à y faire part de vos remarques, succès, améliorations ou échecs !

From: http://debian-facile.org/ - **Documentation - Wiki** 

Permanent link: http://debian-facile.org/doc:materiel:secure-boot

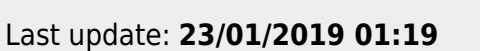

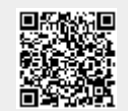